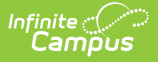

# Student Class Report (New Hampshire)

Last Modified on 10/22/2022 10:31 am CDT

Report Logic | Report Editor Options | Generate the Report | Extract Layout

### Classic View: NH State Reporting > i4see Extracts > Student Class Report

#### Search Terms: i4see Extracts

The Student Class Report is used to report both the student's grade at the end of each term and the progress grade.

| Infinite C<br>Campus                                                                                                    | <b>Q</b> Search for a tool or student                                                                                                    |
|----------------------------------------------------------------------------------------------------|----------------------------------------------------------------------------------------------------|
| i4see Extracts ☆<br>Reporting > NH State Reporting > i4see Extracts                                                                                                    |                                                                                                    |
| i4see Extracts                                                                                                    |                                                                                                    |
| This tool will extract data to complete several formats of the New Hampshire State-define<br>the file in the state defined format, otherwise choose HTML for testing/debugging. Note:<br>and save the file as a "comma separated file". | ed i4see reporting extracts. Choose the State Format (CSV) to get<br>Prior to submission, you must remove the header row, if one exists, |
| Extract Options                                                                                                    | Select Calendars                                                                                                    |
| Extract Student Class Report  Type Start Date End Date                                                                                                    | Which calendar(s) would you like to include in the report?                                                                               |
| Ad Hoc<br>Filter<br>Grading<br>Task<br>Report<br>Format<br>State Format (CSV) >                                                                                                    |                                                                                                    |
| Generate Report Submit to Batch                                                                                                    | CTRL-click or SHIFT-click to select multiple                                                                                             |
| Refresh Show top 50 v tasks submitted between 02/25/2020 and 03/03                                                                                                    | 3/2020                                                                                                    |
| Batch Queue List Queued Time Report Title Status                                                                                                    | Download                                                                                                    |
| Studen                                                                                                    | t Class Report                                                                                                    |

### **Report Logic**

- If the Start Date and End Date are blank on the Extract Editor, reports all students who are enrolled at the school in the year selected to report. This allows districts to report students who have future enrollments.
- If the Start Date and End Date are populated on the Extract Editor, reports all students who are enrolled at the school during the entered date range. This allows district to update data at the state level for a single quarter, semester, etc.
- Students do not need to finish a course to be reported.
- Only grading tasks marked as State Reported are included in the report.
- If the Exclude from State Reporting checkbox is marked on the Course tab, the course will be removed from State Reporting.
- Courses assigned a CIP Code are not included.

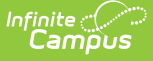

### **Start and End Dates**

- If a Start Date is entered on the Extract Editor, an End Date must also be entered. A warning message displays indicating the need for the End Date.
- If an End Date is entered on the Extract Editor, a Start Date must also be entered. A warning message displays indicating the need for the Start Date.
- If a Start Date or End Date is not entered, the extract will generate for the entire school year for the selected calendar(s).

## **Report Editor Options**

| Data<br>Element     | Description                                                                                                    |
|---------------------|----------------------------------------------------------------------------------------------------|
| Extract<br>Type     | Indicates the type of extract selected. Select <b>Student Class Report</b> from the list of options.                                                                                                    |
| Start<br>Date       | Beginning date of the student enrollment records. Dates are entered in <i>mmddyy</i> format or can be selected by using the calendar icon.                                                                                 |
| End Date            | End date of the student enrollment records. Dates are entered in the <i>mmddyy</i> format or can be selected by using the calendar icon.                                                                                   |
| Ad Hoc<br>Filter    | Selection of previously made filter that contains specific students to include in the label request.                                                                                                    |
| Grading<br>Task     | A list of all of the grading tasks in the district.                                                                                                    |
| Report<br>Format    | Determines how the request is generated - in the State Format (CSV) or HTML.<br>Use the HTML format when reviewing data. Use the State Format when submitting<br>the list to the state.                                    |
| Select<br>Calendars | At least one calendar must be selected in order for the extract to generate.<br>Calendars are selected by the active year, by the school, or by the year. Students<br>in the chosen calendars are included in the extract. |

## **Generate the Report**

- 1. Select the Student Class Report from the Extract Type dropdown list.
- 2. Enter the **Start Date** and **End Date** of the enrollment records to include.
- 3. Select an **Ad Hoc Filter** from the dropdown list to reduce the amount of students included in the extract.
- 4. Select the Grading Task from the dropdown list to be reported.
- 5. Select the **Report Format**.
- 6. Select the **Calendars** from which to pull students in the report.
- 7. Click the Generate Extract button. The report will display in the selected format.

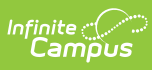

| Student Class Report Records:17655 |               |        |         |           |                |               |           |            |        |
|------------------------------------|---------------|--------|---------|-----------|----------------|---------------|-----------|------------|--------|
| SASID                              | Date of Birth | SauNbr | DistNbr | SchoolNbr | LocalClassCode | CourseGradeID | SectionID | SchoolYear | TermID |
| 1234567890                         | 01/27/2001    | 54     | 461     | 12345     | 006            |               | 19        | 2011       | 30     |
| 2345678901                         | 09/25/1997    | 54     | 461     | 12345     | 040112         |               | 3         | 2012       | 7      |
| 3456789012                         | 11/19/1995    | 54     | 461     | 12345     | 030222         |               | 1         | 2012       | 6      |
| 4567890123                         | 07/19/2000    | 54     | 461     | 12345     | 006            |               | 32        | 2011       | 30     |
| 5678901234                         | 11/06/1993    | 54     | 461     | 12345     | 010111         |               | 2         | 2012       | 2      |
| 6789012345                         | 04/03/1997    | 54     | 461     | 12345     | 030223         |               | 1         | 2012       | 7      |
| 7890123456                         | 09/24/1995    | 54     | 461     | 12345     | 090051         |               | 1         | 2012       | 2      |
| 8901234567                         | 10/26/1993    | 54     | 461     | 12345     | 140111         |               | 3         | 2012       | 6      |
| 9012345678                         | 08/20/1995    | 54     | 461     | 12345     | 040252         |               | 7         | 2012       | 2      |
| 1123456789                         | 09/23/1995    | 54     | 461     | 12345     | 020152         |               | 5         | 2012       | 1      |
| 1223456789                         | 05/21/1996    | 54     | 461     | 12345     | 090211         |               | 5         | 2012       | 6      |
| 1233456789                         | 09/03/1996    | 54     | 461     | 12345     | 120051         |               | 1         | 2012       | 7      |
| 1234456789                         | 05/16/2002    | 54     | 461     | 12345     | 006            |               | 14        | 2011       | 30     |

Student Class Report - HTML Format

|    | А          | В          | С  | D   | E     | F     | G | Н  | 1   |
|----|------------|------------|----|-----|-------|-------|---|----|-----|
| 1  | 1234567890 | 10/4/1993  | 54 | 461 | 12345 | 16404 |   | 1  | 201 |
| 2  | 2345678901 | 3/26/1994  | 54 | 461 | 12345 | 16405 |   | 2  | 201 |
| 3  | 3456789012 | 10/21/1995 | 54 | 461 | 12345 | 16408 |   | 2  | 201 |
| 4  | 4567890123 | 7/14/1994  | 54 | 461 | 12345 | 16409 |   | 1  | 201 |
| 5  | 5678901234 | 7/4/1994   | 54 | 461 | 12345 | 16418 |   | 2  | 201 |
| 6  | 6789012345 | 2/9/2002   | 54 | 461 | 12345 | 6     |   | 17 | 201 |
| 7  | 7890123456 | 4/9/2004   | 54 | 461 | 12345 | P001  |   | 1  | 201 |
| 8  | 8901234567 | 11/18/2003 | 54 | 461 | 12345 | P001  |   | 1  | 201 |
| 9  | 9012345678 | 5/21/2004  | 54 | 461 | 12345 | P001  |   | 3  | 201 |
| 10 | 1123456879 | 7/1/1998   | 54 | 461 | 12345 | 1824  |   | 1  | 201 |
| 11 | 1223456789 | 2/12/2004  | 54 | 461 | 12345 | 6     |   | 4  | 201 |
| 12 | 1233456789 | 4/12/2001  | 54 | 461 | 12345 | 6     |   | 21 | 201 |
| 13 | 1234456789 | 12/18/2003 | 54 | 461 | 12345 | 6     |   | 1  | 201 |

Student Class Report - Stat Format (CSV)

# **Extract Layout**

| Data<br>Element | Description                       | Type,<br>Format<br>and Length | Campus<br>Database | Campus<br>Interface                                                           |
|-----------------|-----------------------------------|-------------------------------|--------------------|-------------------------------------------------------------------------------|
| SASID           | The State Assigned Student<br>ID. | Numeric, 10<br>digits         | Person.stateID     | Census ><br>People ><br>Demographics<br>> Person<br>Identifiers ><br>State ID |

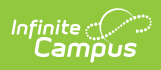

| Data<br>Element        | Description                                                                                                    | Type,<br>Format<br>and Length                 | Campus<br>Database | Campus<br>Interface                                                                                             |
|------------------------|----------------------------------------------------------------------------------------------------|-----------------------------------------------|--------------------|----------------------------------------------------------------------------------------------------|
| Date of<br>Birth       | The Student's date of birth.                                                                                                    | Date field,<br>10<br>characters<br>MM/DD/YYYY | ldentity.birthdate | Census ><br>People ><br>Demographics<br>> Person<br>Information ><br>Birth Date                                 |
| SAU<br>Number          | The School Administrate Unit<br>Number.                                                                                                    | Numeric, 3<br>digits                          | School.SAUnumber   | System<br>Administration<br>> Resources<br>> District<br>Information ><br>District Info ><br>SAU Number         |
| District<br>Number     | The state-assigned district number.                                                                                                    | Numeric, 3<br>digits                          | District.number    | System<br>Administration<br>> Resources<br>> District<br>Information ><br>District Info ><br>District<br>Number |
| School<br>Number       | The district-assigned school number.                                                                                                    | Numeric, 5<br>digits                          | School.number      | System<br>Administration<br>> Resources<br>> School ><br>School Detail<br>> State<br>School<br>Number           |
| Local<br>Class<br>Code | Identifies the course number                                                                                                    | Numeric, 6<br>characters                      | Course.number      | Scheduling ><br>Courses ><br>Course ><br>Course Editor<br>> Number                                              |
| Course<br>Grade<br>ID  | Indicates the grade received<br>for the course. If the student<br>does not have a grade for the<br>selected grading task,<br>reports NULL. | Numeric, 3<br>digits                          | Course.gradingTask | Scheduling ><br>Courses ><br>Course ><br>Grading Task                                                           |

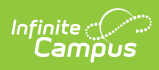

| Data<br>Element | Description                                                                                                    | Type,<br>Format<br>and Length | Campus<br>Database | Campus<br>Interface                                                                               |
|-----------------|----------------------------------------------------------------------------------------------------|-------------------------------|--------------------|---------------------------------------------------------------------------------------------------|
| Section<br>ID   | Identifies the section number<br>of the course the student is<br>taking.                                                                                                    | Numeric, 3<br>digits          | Section.Number     | Scheduling ><br>Courses ><br>Section ><br>Section Editor<br>> Section<br>Number                   |
| School<br>Year  | Identifies the school year.                                                                                                    | Numeric, 4<br>digits<br>YYYY  | Calendar.year      | System<br>Administration<br>> Calendar ><br>School Years<br>> School Year<br>Editor > End<br>Year |
| Term ID         | <ul> <li>Indicates the term when the course occurred.</li> <li>If the section occurs in each division of the school year (semester, trimester, etc), reports as Year Long (30).</li> <li>If school year division is Quarters: <ul> <li>If the section spans</li> <li>3 out of 4 quarters, reports as Multi Term (31)</li> <li>If the section spans</li> <li>2 quarters and the minterm = 1 and maxterm = 2, reports as Semester 1 (01)</li> <li>If the section spans</li> <li>2 quarters and the minterm = 3 and maxterm = 4, reports as Semester 2 (02).</li> <li>Otherwise reports as Multi Term (31).</li> <li>If the section spans 1 term based on maxTerm, reports</li> </ul> </li> </ul> | Numeric, 2<br>digits          | Calendar.term      | Scheduling ><br>Courses ><br>Section ><br>Schedule<br>Placement                                   |

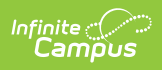

| Data<br>Element | the appropriate<br>Quarter number<br>(01, 02, etc.).<br>If school year division is                                                                                                    | Type,<br>Format<br>and Length | Campus<br>Database | Campus<br>Interface |
|-----------------|----------------------------------------------------------------------------------------------------|-------------------------------|--------------------|---------------------|
|                 | <ul> <li>Trimesters <ul> <li>If section spans 2<br/>out of 3<br/>trimesters, reports<br/>as Multi Term (31)</li> <li>If section spans 1<br/>trimester, based on<br/>maxTerm, reports<br/>the appropriate<br/>Trimester number<br/>(01, 02, etc.).</li> </ul> </li> <li>If school year division is<br/>Semesters and section<br/>spans 1 out of 2<br/>semesters, reports the<br/>appropriate Semester<br/>number (01 or 02).</li> <li>If school year division is<br/>Terms based on the<br/>maxterm, reports the<br/>appropriate Term<br/>number (01, 02, etc.).</li> <li>If section spans<br/>more than one<br/>term, reports as<br/>Multi Term (31).</li> </ul> |                               |                    |                     |